# การขอ Username /password และสิทธิ์การใช้งาน ระบบสารสนเทศสถานีตำรวจ (CRIMES)

# อุปกรณ์ที่ต้องใช้งาน

เครื่องที่ สน./สภ. ที่ใช้สำหรับขอ Username และ password จะต้อง

- ก. เชื่อมต่อผ่านเครือข่ายVPNPOLIS
- ข. มีโปรแกรมUser Authen

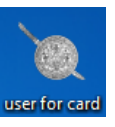

ค. และเครื่องสำหรับอ่านบัตร Smart Card (Smart Card Reader)

# ขั้นตอนการขอ Username/passwordและสิทธิ์การใช้งาน

1. คลิกไอคอน

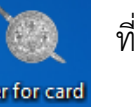

ที่หน้าจอเครื่อง client ของ สน./สภ. ระบบจะแสดงหน้าจอ

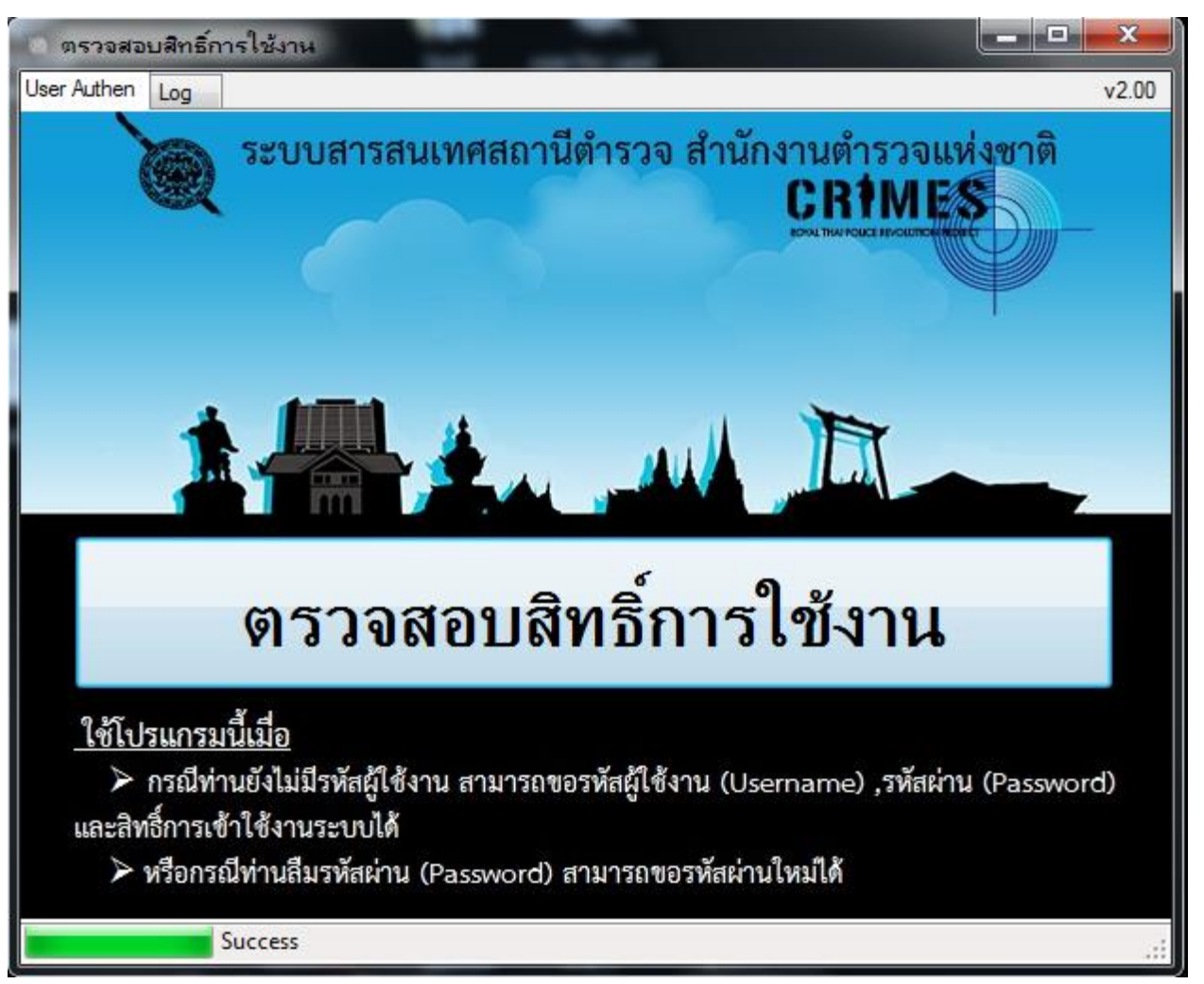

 เสียบบัตรประชาชนของเจ้าหน้าที่ตำรวจที่ต้องการขอ Usernameและสิทธิ์การใช้งานที่เครื่อง Card Reader

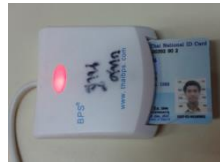

 คลิกที่ "ตรวจสอบสิทธิ์การใช้งาน CRIMES" ระบบจะแสดงหน้าจอ ตาม 4 และ 5 โดยระบบจะอ่านข้อมูล 13 หลัก ชื่อ สกุล วันเดือนปีเกิดจาก Chip ในบัตรตรวจสอบกับ ฐานกำลังพล ระบบ POLIS เพื่อหาเลขตำแหน่ง และ Duty code (หมายความว่า จะต้องมีข้อมูล ข้าราชการตำรวจในระบบฐานข้อมูลกำลังพล เช่น เลข 13 หลัก ยศ ชื่อ สกุล วันเดือนปีเกิด เลขตำแหน่ง และรหัสสายงาน ก่อนการขอ Username )

ถ้ามีข้อมูลจากฐานกำลังพลแล้ว จะตรวจสอบว่ามี user POLIS (ณ 8 ก.ค.56) หรือไม่

- 3.1 ถ้าไม่มีระบบจะกำหนดให้ใหม่
- 3.2 ถ้ามีจะแสดง User POLIS

4. กรณีไม่มีข้อมูลข้าราชการตำรวจ (เลข 13 หลัก ยศ ชื่อ สกุล วันเดือนปีเกิด เลขตำแหน่ง และรหัสสายงาน) ในระบบฐานข้อมูลกำลังพล (POLIS) ระบบจะแสดง

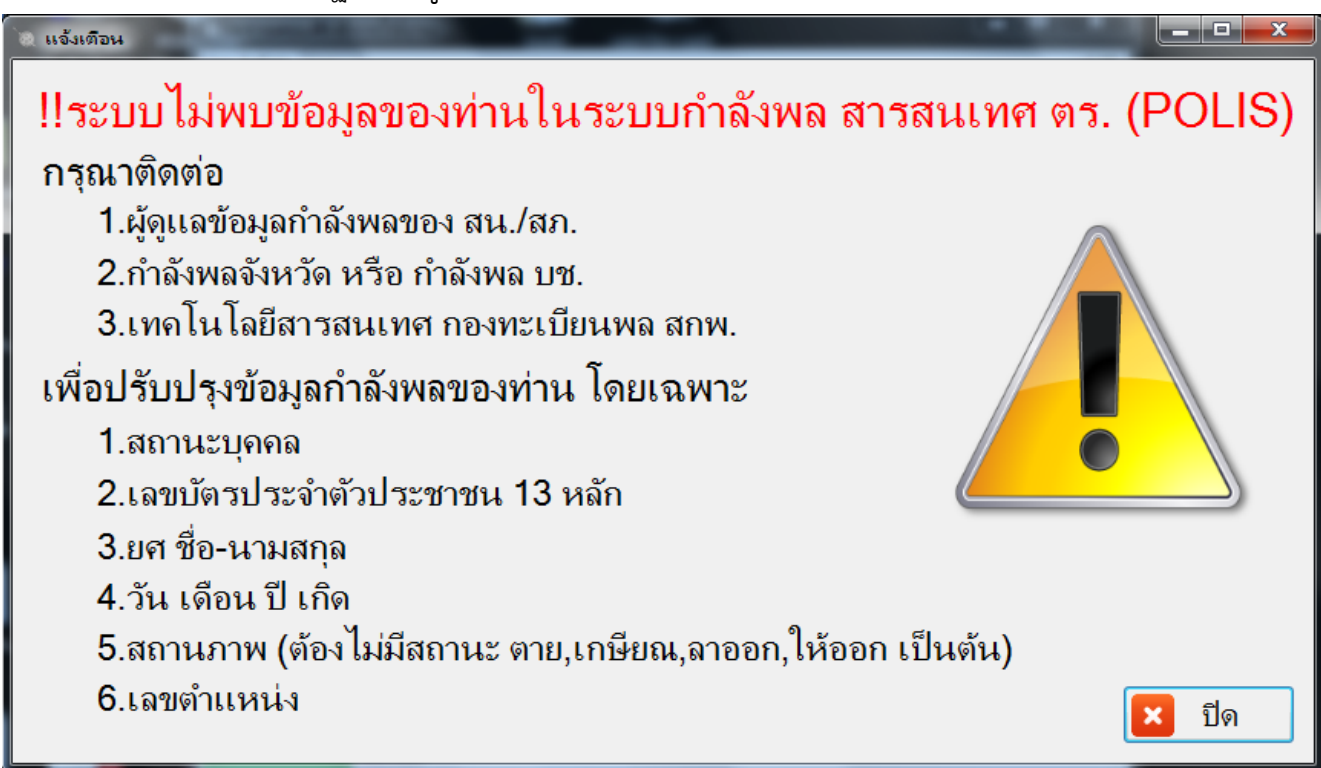

# วิธีแก้ปัญหา ติดต่อเจ้าหน้าที่กำลังพลหน่วยให้ปรับปรุงข้อมูลกำลังพลในระบบ ฐานข้อมูลกำลังพล (POLIS) ให้ถูกต้องและเป็นปัจจุบัน

5.กรณีมีข้อมูลข้าราชการตำรวจในระบบฐานข้อมูลกำลังพล (POLIS) จะแสดงหน้าจอ

| คราวงพบข้อมุลรหัสมใช้งานในรวนกำลังพล<br>ตากก. ขอแจ้งรหัสผู้ใช้งานและรหัสผ่านที่ท่าง                                                                                                    | นจะต้องใช้เข้าระบบ CRIMES                                                                                                    |
|----------------------------------------------------------------------------------------------------|----------------------------------------------------------------------------------------------------|
| <ol> <li>รหัสนี้เป็นรหัสประจำตัวท่านเท่านั้น ควรเปลี่ยนรหัสผ่านทันทีที่ได้รับและควรเปลี่ยนทุกๆเดือน</li> <li>ตร. มีหน้าที่รับผิดชอบการใช้ข้อมูลเพื่อประโยชน์ด้านสถิติ หรือเพื่อประโยชน์แก่การรักษาความ<br/>มันคงของรัฐ หรือการดำเนินคดีและการพิจารณาคดี หรือการปฏิบัติหน้าที่ตามกฎหมาย</li> <li>หากข้อมูลเกิดความเสียหายอันเนื่องมาจากรหัสผู้ใช้ ท่านจะต้องรับผิดชอบในส่วนที่เกี่ยวข้อง</li> <li>กรณีวหัสไม่เป็นความลับให้ เปลี่ยนรหัสผ่านทันที</li> </ol> | <ul> <li>* กรุณาตรวจสอบข้อมูลกำลังพลของท่านให้เป็นปัจจุบันหากไม่เป็น<br/>ปัจจุบันกรุณาติดต่อ</li> <li>1. ผู้ดูแลข้อมูลกำลังพลของ สน./สภ.</li> <li>2. กำลังพลจังหวัด หรือ กำลังพล บช.</li> </ul> |
| ข้อมูลบัตร:<br>3571100064834 นายนพดล ชัยมงคล วันเกิด: 2/12/2526                                                                                                    | 3. เทคโนโลยีสารสนเทศ กองทะเบียนพล สกพ.<br>เพื่อปรับปรุงข้อมูลกำลังพลของท่าน โดยเฉพาะ<br>1. สถานะบุคคล                                                                                           |
| ข้อมูลกำลังพล:<br>3571100064834 ว่าที่ ร.ต.ท.นพดล ชัยมงคล วันเกิด: 2/12/2526<br>รอง สว. กลุ่มงานบริหารจัดการระบบฐานข้อมูล ศทก.                                                                                                    | 2. เลขบัตรประจำตัวประชาชน 13 หลัก<br>3. ยศ ชื่อ-นามสกุล<br>4. วัน เดือน ปี เกิด<br>5. สถานภาพ (ต้องไม่มีสถานะ ตาย,เกษียณ, ลาออก, ให้ออก เป็นต้น)<br>6. เลขตำแหน่ง                               |
| ยอมรับเงื่อนไขการใช้งาน พร้อมแสดงรหัสผู้ใช้งาน                                                                                                    | * หลังจากปรับปรุงข้อมูลกำลังพลของท่านเป็นปัจจุบันแล้ว กรณี<br>ท่านอยู่ในสถานะ <u>ช่วยราชการ</u><br>กรณาติดต่อ กลุ่มงานฯ ฐานข้อมูล ศทก. เพื่อปรับปรุงข้อมูลการช่วยราชการ                         |
| *ถุณได้รับสิทธิเบื้องต้น ส่วนสิทธิ์ตามตำแหน่ง ศทก. จะอนุมัติให้ภายใน 1 วันนับตั้งแต่วันสมัคร                                                                                                    | ในระบบ CRIMES                                                                                                    |

กรุณาตรวจสอบข้อมูลบัตร และข้อมูลกำลังพล ว่าถูกต้องตรงกันหรือไม่

ถ้าข้อมูลไม่ถูกต้อง ติดต่อเจ้าหน้าที่กำลังพลหน่วยให้ปรับปรุงข้อมูลกำลังพลให้ถูกต้องและเป็น ปัจจุบัน

6. คลิกที่ "ยอมรับเงื่อนไขการใช้งาน พร้อมแสดงรหัสผู้ใช้งาน" ระบบจะแสดงUsername

| ณ ตรวจพบข้อมูลรหัสผู้ใช้งานในฐานกำลังพล                                                                                                    |                                                                                                    |
|----------------------------------------------------------------------------------------------------|----------------------------------------------------------------------------------------------------|
| 🔘 ศทก. ขอแจ้งรหัสผู้ใช้งานและรหัสผ่านที่ท่าน                                                                                                    | ่ เจะต้องใช้เข้าระบบ CRIMES                                                                                                    |
| <ol> <li>รหัสนี้เป็นรหัสประจำตัวท่านเท่านั้น ควรเปลี่ยนรหัสผ่านทันทีที่ได้รับและควรเปลี่ยนทุกๆเดือน</li> <li>ตร. มีหน้าที่รับผิดชอบการใช้ข้อมูลเพื่อประโยชน์ด้านสถิติ หรือเพื่อประโยชน์แก่การรักษาความ</li> <li>มั่นคงของรัฐ หรือการดำเนินคดีและการพิจารณาคดี หรือการปฏิบัติหน้าที่ตามกฎหมาย</li> <li>หากข้อมูลเกิดความเสียหายอันเนื่องมาจากรหัสผู้ใช้ ท่านจะต้องรับผิดชอบในส่วนที่เกี่ยวข้อง</li> <li>กรณีรหัสไม่เป็นความลับให้ เปลี่ยนรหัสผ่านทันทีที่</li> </ol> | <ul> <li>* กรุณาตรวจสอบข้อมูลกำลังพลของท่านให้เป็นปัจจุบันหากไม่เป็น<br/>ปัจจุบันกรุณาติดต่อ</li> <li>1. ผู้ดูแลข้อมูลกำลังพลของ สน./สก.</li> <li>2. กำลังพลจังหวัด หรือ กำลังพล บบ.</li> </ul> |
| ข้อมูลบัตร:<br>3571100064834 นายนพดล ชัยมงคล วันเกิด: 2/12/2526                                                                                                    | 3. เทคโนโลยีสารสนเทศ กองทะเบียนพล สกพ.<br>เพื่อปรับปรุงข้อมูลกำลังพลของท่าน โดยเฉพาะ<br>1. สถานะบุคคล                                                                                           |
| ข้อมูลกำลังพล:<br>3571100064834 ว่าที่ ร.ต.ท.นพดล ชัยมงคล วันเกิด: 2/12/2526<br>รอง สว. กลุ่มงานบริหารจัดการระบบฐานข้อมูล ศทก.                                                                                                    | 2. เลขบัตรประจำตัวประชาชน 13 หลัก<br>3. ยศ ชื่อ-นามสกุล<br>4. วัน เดือน ปี เกิด<br>5. สถานภาพ (ต้องไม่มีสถานะ ตาย,เกษียณ, ลาออก, ให้ออก เป็นต้น)<br>6. เลขตำแหน่ง                               |
| กรุณาจดข้อมูลด้านล่างนี้ สำหรับเข้าใช้งานระบบ<br><u>รหัสผู้ใช้งาน: 26Z203</u> Reset รหัสผ่าน<br>*คุณได้รับสิทธิ์เบื้องต้น ส่วนสิทธิ์ตามตำแหน่ง ศทก. จะอนุมัติให้ภายใน 1 วันนับตั้งแต่วันสมัคร                                                                                                    | * หลังจากปรับปรุงข้อมูลกำลังพลของท่านเป็นปัจจุบันแล้ว กรณี<br>ท่านอยู่ในสถานะ <u>ช่วยราชการ</u><br>กรุณาติดต่อ กลุ่มงานฯ ฐานข้อมูล ศทก. เพื่อปรับปรุงข้อมูลการช่วยราชการ<br>ในระบบ CRIMES       |

7. ถ้าต้องการเปลี่ยนรหัสผ่าน(password)ใหม่ หรือจำรหัสผ่านไม่ได้ ให้ คลิกปุ่ม

Reset รหัสผ่าน ระบบจะแสดง password

| <ul> <li>แก้ไบข้อมูลจหัสผ่านใหม่เจียบร้อย</li> <li>ศิทก. ขอแจ้งรหัสผู้ใช้งานและรหัสผ่านที่ท่า</li> </ul>                                                                                                    | เนจะต้องใช้เข้าระบบ CRIMES                                                                                                    |
|----------------------------------------------------------------------------------------------------|----------------------------------------------------------------------------------------------------|
| <ol> <li>หลัสนี้เป็นรหัสประจำตัวท่านเท่านั้น ควรเปลี่ยนรหัสผ่านทันทีที่ได้รับและควรเปลี่ยนทุกๆเดือน</li> <li>ตร. มีหน้าที่รับผิดชอบการใช้ข้อมูลเพื่อประโยชน์ด้านสถิติ หรือเพื่อประโยชน์แก่การรักษาความ</li> <li>มั่นคงของรัฐ หรือการดำเนินคดีและการพิจารณาคดี หรือการปฏิบัติหน้าที่ตามกฎหมาย</li> <li>หากข้อมูลเกิดความเสียหายอันเนื่องมาจากรหัสผู้ใช้ ท่านจะต้องรับผิดชอบในสวนที่เกี่ยวข้อง</li> <li>กรณีรหัสไม่เป็นความลับให้ เปลี่ยนรหัสผ่านทันที</li> </ol> | <ul> <li>กรุณาตรวจสอบข้อมูลกำลังพลของท่านให้เป็นปัจจุบันหากไม่เป็น<br/>ปัจจุบันกรุณาติดต่อ</li> <li>ผู้ดูแลข้อมูลกำลังพลของ สน/สภ.</li> <li>กำลังพลจังหวัด หรือ กำลังพล บน.</li> </ul>                        |
| ข้อมูลบัตร:<br>3571100064834 นายนพดล ชัยมงคล วันเกิด: 2/12/2526                                                                                                    | <ol> <li>เทคโนโลยีสารสนเทศ กองทะเบียนพล สกพ.</li> <li>เพื่อปรับปรุงข้อมูลกำลังพลของท่าน โดยเฉพาะ</li> <li>สถานะบุคคล</li> </ol>                                                                               |
| ข้อมูลกำลังพล:<br>3571100064834 ว่าที่ ร.ต.ท.นพดล ข้ยมงคล วันเกิด: 2/12/2526<br>รอง สว. กลุ่มงานบริหารจัดการระบบฐานข้อมูล ศทก.                                                                                                    | <ol> <li>2. เลขบัตรประจำตัวประชาชน 13 หลัก</li> <li>3. ยศ ชื่อ-นามสกุล</li> <li>4. วัน เดือน ปี เกิด</li> <li>5. สถานภาพ (ต้องไม่มีสถานะ ตาย,เกษียณ, ลาออก, ให้ออก เป็นต้น)</li> <li>6. เลขตำแหน่ง</li> </ol> |
| กรุณาจดข้อมูลด้านล่างนี้ สำหรับเข้าใช้งานระบบ<br><u>รหัสผู้ใช้งาน: 26Z203</u> <u>รหัสผ่าน: 104830361</u>                                                                                                    | * หลังจากปรับปรุงข้อมูลกำลังพลของท่านเป็นปัจจุบันแล้ว กรณี<br>ท่านอยู่ในสถานะ <u>ชี่วย5าชการ</u><br>กรุณาติดต่อ กลุ่มงานฯ ฐานข้อมูล ศพก. เพื่อปรับปรุงข้อมูลการช่วยราชการ                                     |
| *คุณได้รับสิทธิ์เบื้องต้น ส่วนสิทธิ์ตามตำแหน่ง ศทก. จะอนุมัติให้ภายใน 1 วันนับตั้งแต่วันสมัคร                                                                                                    | ในระบบ CRIMES                                                                                                    |

8. จด username และ password ที่ได้จากระบบไว้ จากนั้นคลิกปุ่ม เพื่อปิดหน้าต่าง

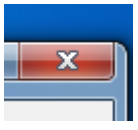

9. นำ username / password ที่ได้เข้าสู่ระบบ CRIMES ได้ทันที โดยจะเห็นข้อมูลกำลังพลของ ตัวเอง (ระบบจะกำหนดสิทธิ์ให้โดยอัตโนมัติ)

## วิธีการใช้งานระบบ CRIMES

9.1 เรียกโปรแกรม Google Chrome ขึ้นมาทำงาน

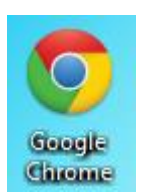

### 9.2พิมพ์ 172.17.4.135:8383

| Image: Crimes - Police Revolutior         ×           ←         →         C         □         172.17.4.135:8383 | 00000-0004             |
|----------------------------------------------------------------------------------------------------|------------------------|
|                                                                                                    |                        |
|                                                                                                    | CRIMES                 |
|                                                                                                    | User<br>name           |
|                                                                                                    | Password Sign in       |
| ์ username และ password ที่ได้จากระ                                                                             | บบ แล้วคลิกป่ม Sign in |

|              | CRIMES |         |  |
|--------------|--------|---------|--|
| User<br>name | 3204   |         |  |
| Password     | •••••• |         |  |
|              |        | Sign in |  |

คู่มือการขอ username/passwordและสิทธิ์การใช้งานระบบ CRIMESv.2 หน้า5

## 9.4 ระบบจะแสดงหน้าจอ

| 🔣 Crin | nes - Police Revolution × |                            |                                           |                                                                         |                                                                                                    |                      |                               |
|--------|---------------------------|----------------------------|-------------------------------------------|-------------------------------------------------------------------------|----------------------------------------------------------------------------------------------------|----------------------|-------------------------------|
| ← ⇒    | C 172.17.4.13             | <b>35</b> :8383/#140800195 | 6776-2490                                 |                                                                         |                                                                                                    |                      | ☆ 〓                           |
| 🚺 Apps | 🔣 Crimes - Police Rev     | . 🔣 Crimes - Police Rev.   | 🔃 Crimes - Police Rev                     | 🗋 : โรงเรียนพญาไท                                                       | 🤷 เครื่องมือสำหวณภาษิ 🔃 Crimes - Police Rev                                                                       | <u>8</u> Google 🗋 LM | » 📋 Other bookmarks           |
| Ò      | ูระบบสารสนเทศ             | สถานีตำรวจ สำนัก           | างานตำรวจแห่งช <b>าต</b> ิ                |                                                                         |                                                                                                    | CRIMES               | พ.ต.อ.อำนาจ อุตรมาตย์ Log out |
| *      | สำนักงานตำรวจ             | งแห่งชาติ                  |                                           |                                                                         |                                                                                                    |                      |                               |
|        | ข้อมูลส่วนบุค             | 198                        | ส่วนสิทธิ์ตามต่ <sup>า</sup><br>หากมีข้อส | ระบบ CRIM<br>คุณได้รับสิทธิ์เบื้อ<br>แหน่ง ศทก.จะอ<br>งสัยเพิ่มเดิมกรุณ | ES ยินดีต้อนรับ<br>เงดันสำหรับเข้าใช้งาน<br>นุมัติให้ภายใน 1 วันนับตั้งแต่วันสมัคร<br>าติดต่อ ศทก.ได้ในเวลาราชการ | N.                   |                               |
| 9.5    | คลิกที่                   | <b>ช้อมูลส่วนบุค</b>       | ระบบจะ                                    | ะแสดงหน้า                                                               | าจอ                                                                                                    |                      |                               |

| ← → | C 🗋 172.17.4.13             | 5:8383/#1408002490    | 799-334                        |                         |                                |                          |                 |            | 5                             |
|-----|-----------------------------|-----------------------|--------------------------------|-------------------------|--------------------------------|--------------------------|-----------------|------------|-------------------------------|
| Арр | s 🕕 Crimes - Police Rev     | 🔃 Crimes - Police Rev | 🔣 Crimes - Police Rev          | 🗋 : โรงเรียนพญาไท 🛕 เร  | กร้องมือสำนวณภาษี [            | k Crimes − Police Rev    | <u>8</u> Google | 🗋 LM       | » 🧎 Other bookma              |
| Ò   | ระบบสารสนเทศสถ              | เานีตำรวจ สำนักงา     | านตำรวจแห่งชาติ                |                         |                                |                          | CRAN            |            | พ.ต.อ.อำนาจ อุตรมาดย์ Log out |
| *   | ประวัติส่วนตัวเจ้าเ         | หน้าที่ตำรวจ          |                                |                         |                                |                          |                 |            |                               |
| G   | ข้อมูลเบื้องต้น             | ข้อมูลเพิ่มเดิม ข่    | <b>เ้อมูลเกี่ยวกับการทำง</b> า | น ประวัติการเสียน       | มบัตร สิทธิ์การ                | เข้าถึงข้อมูล (เก่       | า) กรณีสิทธิ์ห  | เมดอายุ    | ประวัติการเปลี่ยนแ            |
|     | User Name                   | 3204                  |                                | 🖉 เปลี่ยนรหัสผ่าน       |                                | 🕏 เชื่อมกำลัง            | พล (S_46)       | 💈 เชื่อ    | อมกำลังพล (S_CRIMES)          |
|     | รหัสบัตรประชาชน             | 3730600726477         | ชื่อ-สกุล(เต็ม) พ.ต.อ.ฮา       | นาจ อุตรมาตย์           | วันเกิด 17                     | 7/8/2505                 | อายุ 52         | ปี         | เพศ 🖲 ชาย 🖯 หญิง              |
|     | ยศ                          | พ.ต.อ.                | ชื่อ อำนาจ                     |                         | สกุล อุตรมาตร                  | ย้                       |                 | - v        | <u> </u>                      |
|     | ระดับตำแหน่ง                | ผกก.                  | ตำแหน่ง                        | ผกก. กลุ่มงานบริหารจัดก | ารระบบเครือข่ายสารส            | นเทศ ศทก. เ <sub>เ</sub> | ลขที่ตำแหน่ง    |            |                               |
|     | รหัสสายงาน                  | 70301 สา              | ยงาน งานประมวลผล               |                         |                                | ภาษาที่ใช้งาเ            | เภายในระบบ      | Thai (We   | estern digits), Thailand      |
| (   | บช.<br>สังกัดตามเลขตำแหน่ง) | 10029 บก. 20          | 0096 กก. 41019                 | สถานี 41019             | ชื่อสถ <mark>า</mark> นี กลุ่ม | มงานบริหารจัดการระ       | บบเครือข่ายสาร  | รสนเทศ ศูบ | เย่เทคโนโลยีสารสนเทศกลาง      |

กรณีต้องการปรับปรุงข้อมูล ยศ ชื่อ สกุล ตำแหน่ง สังกัด ให้ตรงกับข้อมูลกำลังพล POLIS ให้

🥩 เชื่อมกำลังพล (S\_46)

คลิกที่ปุ่ม

คู่มือการขอ username/passwordและสิทธิ์การใช้งานระบบ CRIMESv.2 หน้า6

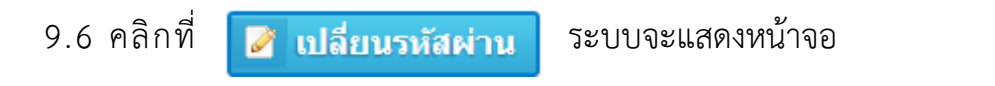

| 🔃 Crimes - Police Revolution 🗙                        | 000000-00010  |                                                      |
|-------------------------------------------------------|---------------|------------------------------------------------------|
| ← → C 🗋 172.17.4.135:8383/#139511461651               | 4-156         | <u>ج</u>                                             |
| CRIMES                                                |               | 👤 พ.ค.อ. อำนาจ อุตรมาดย์ Log out                     |
| 🞸 ประวัดิส่วนตัว                                      |               |                                                      |
| เปลี่ยนรหัสผ่าน                                       |               |                                                      |
| รหัสบัตรประชาชน                                       | 3730600726477 |                                                      |
| ชื่อผู้ใช้งาน                                         | 3204          |                                                      |
| รหัสผ่านใหม่                                          | 1             | *รหัสผ่านต้องใช้อักขระอย่างน้อย 8 ตัว ไม่เกิน 25 ตัว |
| รหัสผ่านใหม่อีกครั้ง                                  |               |                                                      |
| <ul> <li>ยืนยันการเปลี่ยนรหัสผ่าน X ยกเลิก</li> </ul> |               |                                                      |

9.7 ใส่รหัสผ่านใหม่อย่างน้อย 8 ตัวอักษร แต่ไม่เกิน 25 ตัวอักษร จากนั้นคลิก

| < ยื่า                     | มยันการเปลี่ยนร | หัสผ่าน   |                 | ระบบจะแสดงหน้าจอ |
|----------------------------|-----------------|-----------|-----------------|------------------|
|                            | Confirmation    | 1         |                 | ۲                |
|                            |                 | ยืนยันการ | เปลี่ยนรหัสใหม่ |                  |
|                            |                 | ตกลง      | ยกเลิก          |                  |
| <b>9.8</b> ไม่ต้องการเปลี่ | ยนรหัสผ่านคลิก  | ដៃ        | าเลิก           |                  |
| 9.9 ต้องการเปลี่ยน         | เรหัสผ่านคลิก   | ตกลง      | ระบบจะแสดงข้อ   | มูลรหัสผ่านใหม่  |

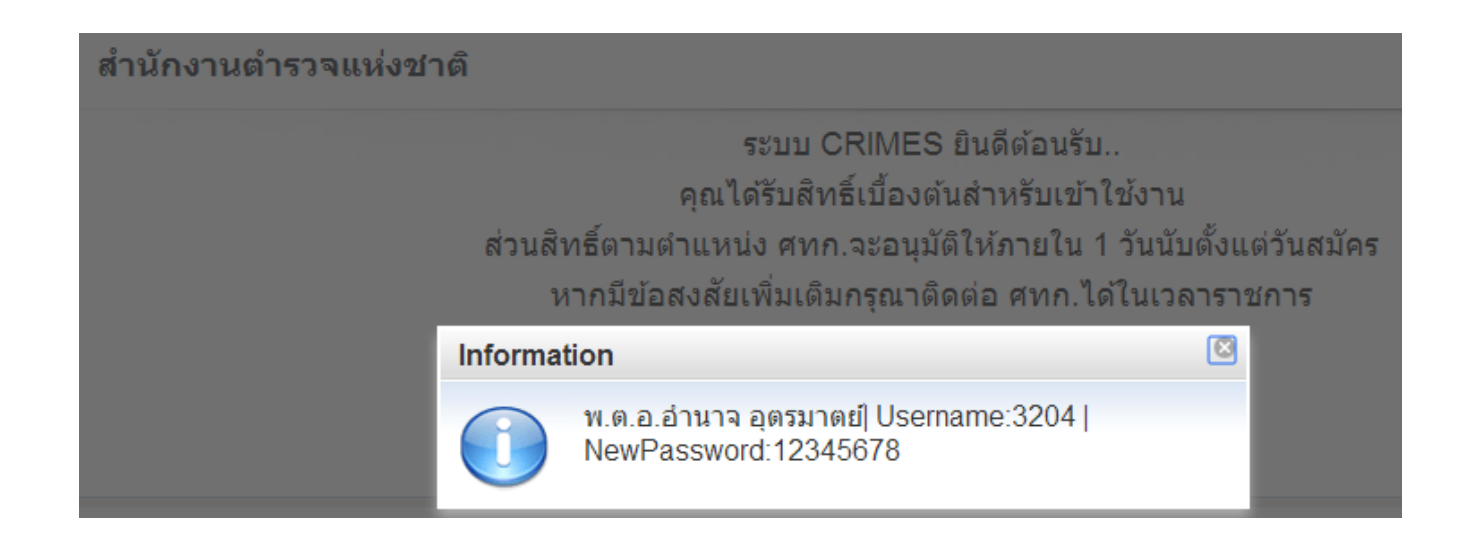

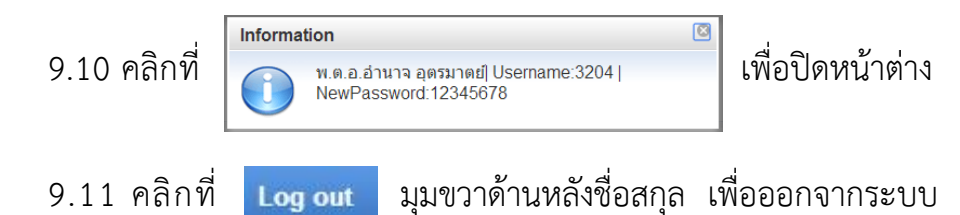

#### หมายเหตุ

ก. สิทธิ์ตามเลขตำแหน่ง จะกำหนดให้ภายใน 1 วันทำการหลังจากมีการเสียบบัตรประจำตัวประชาชน

 ข. สำหรับสิทธิ์การใช้งานที่หัวหน้าสถานีมอบหมายนอกเหนือจากตามตำแหน่ง หน่วยต้องทำหนังสือมาที่ ศทก. เช่น เลขตำแหน่งเป็น ปราบปราม แต่ถูกมอบหมายให้ทำหน้าที่ บันทึกข้อมูลคดี อีกหน้าที่หนึ่ง

ค. Username และ password ของ POLIS ที่ได้รับก่อน 8 ก.ค. 56 สามารถเข้าใช้งานระบบ CRIMES ได้ แต่จะแสดงข้อมูลแค่ประวัติส่วนตัวของตัวเองเท่านั้น ตามหน้าจอ ข้อ 9.4 สำหรับสิทธิ์การทำงานอย่าง อื่นจะต้องผ่านการเสียบบัตรประชาชนเพื่อขอสิทธิ์ใช้งานระบบ CRIMES

การตรวจสอบข้อมูลกำลังพลของหน่วยทั้งจำนวนและรายละเอียดเบื้องต้น สามารถทำได้โดยการดึงข้อมูล กำลังพล ในระบบ POLIS ออกมาในรูปแบบ Excel เพื่อการตรวจสอบได้ในภาพรวม

# วิธีการดึงข้อมูลกำลังพลในหน่วยงานระดับสถานีตำรวจ ในระบบฐานข้อมูลกำลังพล POLISเพื่อ ตรวจสอบ

 เข้าใช้งานระบบ POLIS >เลือกระบบกำลังพล >ระบบกำลังพล(งานบริหาร สน.)>รายงาน > MBAR325 รายงานทำเนียบเลขตำแหน่ง

| C https://172.17.2.66/polis/   | 'tree <mark>P</mark> rogram.do                                                                                                    | ୍ଦ - 🔒 🗟 ୯ 🗧 FRAME             | WORK MENU ×       |              |
|--------------------------------|----------------------------------------------------------------------------------------------------|--------------------------------|-------------------|--------------|
| File Edit View Favorites Tools | Help                                                                                                    |                                |                   |              |
|                                | of here and here and |                                | determ of theme   |              |
| สำนักงานตำร<br>ROYAL THA       | วจแห่งชาติ<br>I POLICE                                                                                                    |                                |                   | E            |
| ระบบกำลังพล 🗸 ช่อ              | น ใช้งาน Smart Card                                                                                                    |                                |                   | ยินดีต้อนรับ |
| () ระบบกำลังพล(งาแบริหาร สน.)  | () งาทกละย์                                                                                                    | ) () งานแต่งตั้ง               | ) () งานเลื่อนขศ  | )            |
| () งานดวามขอย                  | ) () รายงานทั่วไป                                                                                                    | ) () ระบบบริหารบัดการ(ตร.)     | ) () สอบถามข้อมูล |              |
| ()งานประเภิณสล                 | 📄 🌔 งานเกษียม (กรณีมีเงิน)                                                                                                    | ) () งานเกษียณ (การมีมียศ)     | ) () รายงานเทคโน  |              |
| ()งานวินัย                     | () งานอัตรากำลัง                                                                                                    | งาแการอา                       | () งานเครื่องราชข |              |
| 😑 🌆 ระบบกำลังพล(งานบริหาร สน.) | MBAR121                                                                                                    | รายงานประวัติเฉพาะบุคคล (กพ.7) | J. (J. 10) ->>>   | 2010/02/2020 |
| ข้อมูลปัจจุบันข้าราชการตำรวจ   | MBAR325                                                                                                    | รายงานทำเนียบเลขตำแหน่ง        |                   |              |
| Profile                        |                                                                                                    |                                | ((Z.))            |              |

2. เลือก Excel ตามข้อ 2.1 – 2.7พิมพ์ จะได้ข้อมูลในรูปแบบ Excel ออกมาจากระบบ

| สำมักงานต่ารวจแห่ง<br>ROYAL THAI POLICE                                                                             |                                                                                                    |
|----------------------------------------------------------------------------------------------------|----------------------------------------------------------------------------------------------------|
| MBAR325 รายงานทำเนียบเลขตำแหน่ง                                                                                     |                                                                                                    |
| ияяма<br>□ เครื่องพัมพ์<br>2.1<br>✓ จอภาพ<br>○ PDF ○ Viewer<br>○ Word ● Excel<br>51ยағибия<br>Size : A4 210x270 mm. | รสองหน่วยงาน         2.2       บช.       บก.       คก.       หน่วยงาน         2.3       หน่วยงาน       70143       สิต.บางแก้ว จา.สมุทาปากการ ก.1         ร้าราชการดำรวจ       สิญญามัดร       ประทวน       นักเรียน       ทั้งหมด         2.4       2.5       ว่าง       ไม่ว่าง       ทั้งหมด |
|                                                                                                    | 2.6                                                                                                    |

คู่มือการขอ username/passwordและสิทธิ์การใช้งานระบบ CRIMESv.2 หน้า9

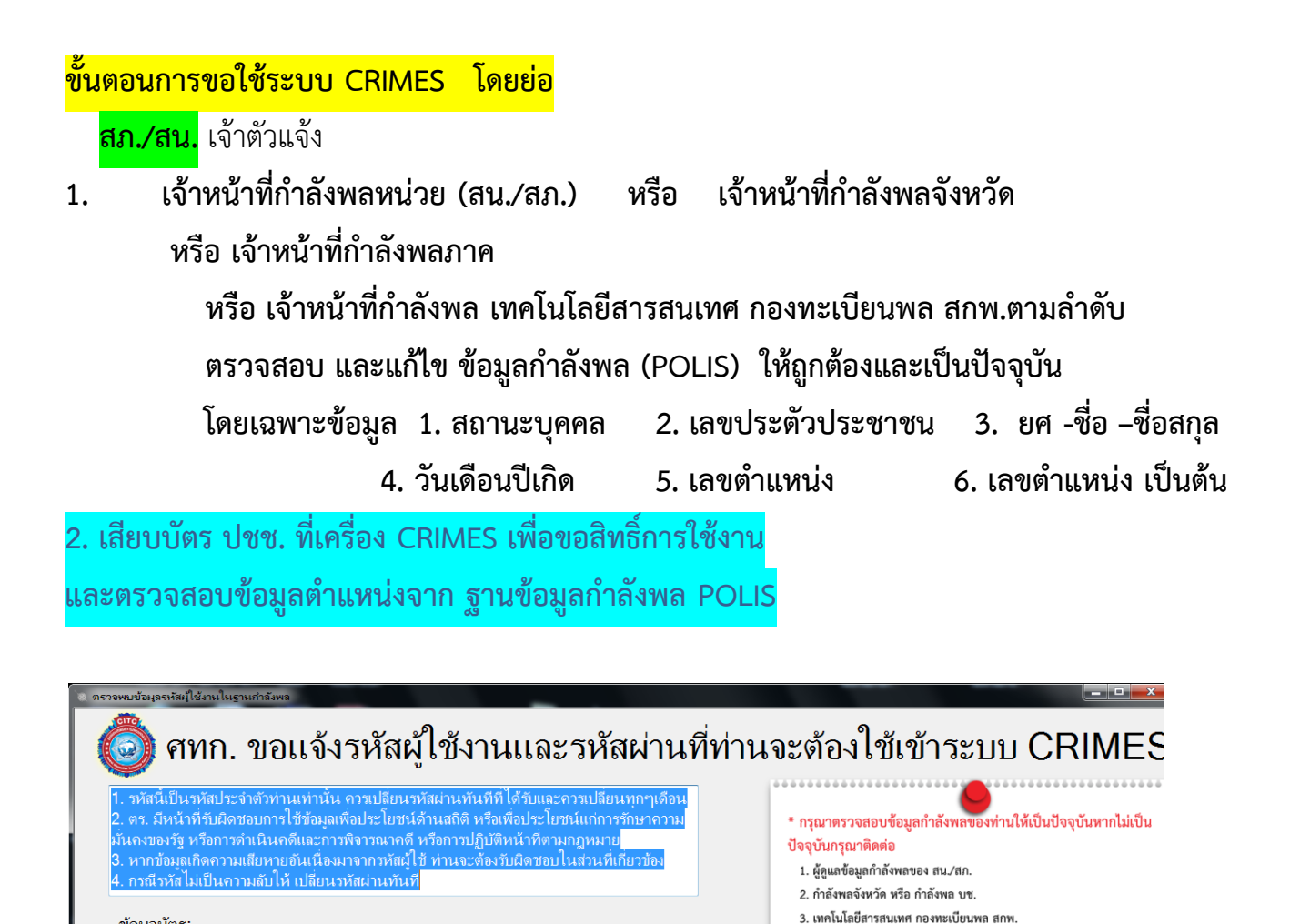

3. ตรวจสอบข้อมูลที่หน้าจอ CRIMES ตอนเชื่อมโยงข้อมูลกำลังพล ว่า

ถูกต้องและเป็นปัจจุบันหรือไม่ ถ้าไม่ถูกต้อง ไปทำข้อ 1.

4. ถ้าข้อมูลกำลังพลถูกต้อง แต่มีคำสั่งไปช่วยราชการที่ สน./สภ. อื่น

้แจ้ง กลุ่มงานฯฐานข้อมูล ศทก. 02205-2316 ปรับปรุงข้อมูลสังกัด ในระบบ CRIMES

### ศทก.

ข้อมลบัตร:

ข้อมลกำลังพล:

3571100064834 นายนพดล ชัยมงคล วันเกิด: 2/12/2526

รอง สว. กลุ่มงานบริหารจัดการระบบฐานข้อมูล ศทก.

3571100064834 ว่าที่ ร.ต.ท.นพดล ชัยมงคล วันเกิด: 2/12/2526

ยอมรับเงื่อนไขการใช้งาน พร้อมแสดงรหัสผู้ใช้งาน

\*คุณได้รับสิทธิ์เบื้องต้น ส่วนสิทธิ์ตามตำแหน่ง ศทก. จะอนุมัติให้ภายใน 1 วันนับตั้งแต่วันสมัคร

5.ตรวจสอบการเสียบบัตร ปชช. ของ จนท.ตำรวจ ที่ขอใช้งาน CRIMES ผ่านหน้าจอ 6.ตรวจสอบข้อมูลกำลังพล POLIS ถ้าถูกต้องและเป็นปัจจุบัน จะกำหนดสิทธิ์ให้ใช้งาน ้ถ้าไม่ถูกต้อง กำหนดสิทธิ์ไม่ได้ <mark>ให้ หน่วย</mark> ไปแก้ไขข้อมูลกำลังให้ถูกต้องตามข้อ 1และ ทำข้อ 2 ใหม่

เพื่อปรับปรุงข้อมูลกำลังพลของท่าน โดยเฉพาะ

2. เลขบัตรประจำตัวประชาชน 13 หลัก

ท่านอยู่ในสถานะ <u>ช่วยราชการ</u>

5. สถานภาพ (ต้องไม่มีสถานะ ตาย,เกษียณ, ลาออก, ให้ออก เป็นต้น)

\* หลังจากปรับปรุงข้อมูลกำลังพลของท่านเป็นปัจจุบันแล้ว กรณี

กรุณาติดต่อ กลุ่มงานฯ ฐานข้อมูล ศทก. เพื่อปรับปรุงข้อมูลการช่วยราชการ

1. สถานะบุคคล

3. ยศ ชื่อ-นามสกุล

4. วัน เดือน ปี เกิด

เลขตำแหน่ง

ในระบบ CRIMES

การกำหนดสิทธิใน CRIMES , สิทธิ์หัวหน้างานสอบสวน (หน.งานสอบสวน) 1.แก้ไข ปรับปรุงข้อมูลกำลังพล POLISให้ถูกต้องและเป็นปัจจุบัน โดยเจ้าหน้าที่กำลังพลหน่วย สน./สภ. หรือกำลังพลจังหวัด หรือกำลังพลภาค หรือ เทคโนโลยีสารสนเทศ กองทะเบียนพล สกพ.ตามลำดับ

| สำนักงานต่ำ<br>ROYAL TH                                     | ารวจแห่งชาติ<br>IAI POLICE |                                            |
|-------------------------------------------------------------|----------------------------|--------------------------------------------|
| ระบบกำลังพล 🗸                                               | ช่อน ใช้งาน Smart Card มี  |                                            |
| ระบบกำลังพล(งานบริหาร สน.)                                  | () งานบรรจุ                | ) () งานแต่งตั้ง                           |
| งานความชอบ                                                  | ) () รายงานทั่วไป          | ) ()                                       |
| งานประเมินผล                                                | ) ()งานเกษียณ (กรณีมีเงิน) | ) ()งานเกษียณ (กรณีมียศ)                   |
| งานวินัย                                                    | งานอัตรากำลัง              | ) ()งานการจา                               |
| ระบบกำลังพล(งานบริหาร สน.)                                  | MBAI111                    | บันทึก/แก้ไขข้อมูลบุคคล ครอบครัว           |
| ข้อมูลปัจจุบันข้าราชการตำรวจ<br>ข้อมูลประวัติข้าราชการตำราจ | MBAIX22                    | บันทึก/แก้ไขข้อมูลการโอนไปให้ออก/ลาออก/ตาย |
| Profile                                                     | MBAI012                    | บันทึก/แก้ไขข้อมูลบัจจุบัน(งานบริหาร สน.)  |
|                                                             |                            |                                            |

#### MBAI012 บันทึก/แก้ไขข้อมูลปัจจุบัน(งานบริหาร สน.)

ี เลขประจำตัวประชาชน และ ว/ด/ป เกิด ไม่สามารถแก้ไขได้ ( แก้ไขที่โปรแกรม MBAI111 บันทึก/แก้ไขข้อมูลบุคคล ครอบ สถานะบุคคล 🔽 ครองตำแหน่งนี้ ครัว) เลขประจำตัวประชาชน 3100800621348 ชื่อ บัทมากรณ์ ชื่อสกุล อุตรมาตย์ <mark>เลขที่ กพ .7</mark> 206241 <mark>ว/ด/ป บรรจุเป็นสัญญาบัตร</mark> 29/11/2534 🔳 31 <mark>ว/ด/ป เกิด</mark> 14/02/2510 🔢 ว/ด/ป บรรจุเป็นประทวน ว/ด/ป บรรจุเข้ารับราชการ 29/11/2534 🛐 ว/ด/ป ครองตำแหน่งระดับนี้ครั้งแรก 16/02/2553 🛐 <mark>ว/ด/ป แต่งตั้งครั้งสุดท้าย</mark> 16/02/2553 🛐 ข้าราชการตำรวจชั้น 💿 สัญญาบัตร 🔘 นร./นศ. 📃 หัวหน้างานสอบสวน สถานภาพ 3 แต่งตั้ง, โยกย้าย ยศ 130 พันตำรวจโท รหัสสังกัด 41018 กลุ่มงานบริหารจัดการระบบฐานข้อมูล ศูนย์เทคโนโล เลขที่ตำแหน่ง 2804094030031 สถานะตำแหน่ง 💿 มีคนครอง 🔵 ว่าง รหัสชื่อตำแหน่ง 320001 รอง ผกก. จัดการภาพ 🔯 รองผู้กำกับการ รหัสระดับตำแหน่ง 32 <mark>ชื่อตำแหน่ง</mark> รอง ผกก. กลุ่มงานบริหารจัดการระบบฐานข้อมูล ศทก. ภาพขยาย เทคนิค สายงาน 7 <mark>ทำหน้าที่</mark> 70301 งานประมวลผล

ตรวจสอบข้อมูล 1. สถานะบุคคล 2. เลขประตัวประชาชน 3. ยศ -ชื่อ -ชื่อสกุล

4. วันเดือนปีเกิด 5. สถานภาพ 6. เลขตำแหน่ง

ให้ถูกต้องและเป็นปัจจุบัน

พ.ต.ท.(ญ) บัทมาภรณ์ อุตรม

### 2.เข้าใช้งานระบบ CRIMES

# ให้ปรับปรุงข้อมูลกำลังพลใน CRIMES โดย เลือกประวัติส่วนตัว > ข้อมูลเบื้องต้น > เชื่อมกำลังพล (S\_46)

| 🍭 ระบบสารสนเทศ                 | เสถานีตำรว     | จ สำนักงานตำรวจแห่งชาติ           |                             |                                                                      | CRIMES                            | พ.ต.ท.หญิง ปัทมาภรณ์ อุตรมาดย์ Log out |  |  |
|--------------------------------|----------------|-----------------------------------|-----------------------------|----------------------------------------------------------------------|-----------------------------------|----------------------------------------|--|--|
| ประวัติส่วนตัวเจ้าหน้าที่ตำรวจ |                |                                   |                             |                                                                      |                                   |                                        |  |  |
| ข้อมูลเบื้องต้น ช่             | ้อมูลเพิ่มเดิม | ข้อมูลเกี่ยวกับการทำงาน           | ประวัติการเสียบบัตร         | สิทธิ์การเข้าถึงข้อมู                                                | ja (เก่า) กรณีสิทธิ์หมดอ <b>า</b> | ยุ ประวัติการเปลี่ยนแปลงข้อมูล         |  |  |
| User Name                      | 3221           |                                   | 📝 เปลี่ยนรหัสผ่าน           | 3                                                                    | เชื่อมกำลังพล (S_46)              | 🥩 เชื่อมกำลังพล (S_CRIMES)             |  |  |
| รหัสบัดรประชาชน                | 3100800621     | 348 ชื่อ-สกุล(เด็ม) พ.ต.ท.ห       | ญิง บัทมาภรณ์ อุตรมาตย์     | วันเกิด 14/2/251                                                     | 10 อายุ 47                        | ปี เพศ ◯ ชาย ® หญิง                    |  |  |
| ยศ                             | พ.ต.ท.         | ชื่อ ปีทมาภรณ์                    |                             | สกุล อุตรมาตย์                                                       |                                   | (*)                                    |  |  |
| ระดับตำแหน่ง                   | รอง ผกก.       | ตำแหน่ง                           | รอง ผกก. กลุ่มงานบริหารจัดก | ารระบบฐานข้อมูล ศทก. เลขที่ต่ำแหน่ง รอง ผกก. กลุ่มงานบริหารจัดการระบ |                                   |                                        |  |  |
| รหัสสายงาน                     | 70301          | สายงาน งานประมวลผล                |                             | រា                                                                   | าษาที่ใช้งานภายในระบบ             | Thai (Western digits), Thailand        |  |  |
| บช.<br>(สังกัดตามเลขตำแหน่ง)   | 10029          | <u>บก.</u> 20096 กก. 41018        | สถานี 41018                 | ชื่อสถานี กลุ่มงานบร                                                 | ร้หารจัดการระบบฐานข้อมูล ศูน      | ย์เทคโนโลยีสารสนเทศกลาง                |  |  |
| กรณีช่วยราชการ                 | 📘 แสดงปร       | ระวัติช่วยราชการ                  |                             |                                                                      |                                   |                                        |  |  |
| สถานะการทำงาน                  | 3              | แต่งตั้ง, โยกย้าย                 |                             |                                                                      |                                   |                                        |  |  |
| บช.<br>(สถานที่ปฏิบัติงานจริง) | 10029          | มก. 20096 กก. 41018               | สถานี 41018                 | ชื่อสถานี กลุ่มงานบร                                                 | ริหารจัดการระบบฐานข้อมูล ศูน      | ย์เทคโนโลยีสารสนเทศกลาง                |  |  |
| สังกัดตามเลขตำแหน่ง            | 41018          | กลุ่มงานบริหารจัดการระบบฐานข้อมูล | ศูนย์เทคโนโลยีสารสนเทศกลา   | 3                                                                    |                                   | *กรณีช่วยราชการ                        |  |  |

3.กรณีข้อมูลกำลังพลในระบบ POLIS และระบบ CRIMES ถูกต้องและเป็นปัจจุบันแล้ว

หากมีการช่วยราชการ กรุณาติดต่อ กลุ่มงานฯฐานข้อมูล ศทก.หมายเลข 022052316 เพื่อปรับปรุงข้อมูล ในระบบ CRIMES ให้สามารถเข้าถึงข้อมูลในหน่วยงานที่มาช่วยราชการ

| ME | 3Al012 บันทึก/แก้ไขข้อมูลบัจจุบัน(งานบริหาร สน.) พ.ต.ท.(ญ) บัทมาภรณ์ อุตร                                                                       |
|----|----------------------------------------------------------------------------------------------------|
|    |                                                                                                    |
|    | สถานะบุคคล 📝 ครองตำแหน่งนี้ เลขประจำตัวประชาชน และ ว/ด/ป เกิด ไม่สามารถแก้ไขได้ ( แก้ไขที่โปรแกรม MBAI111 บันทึก/แก้ไขข้อมูลบุคคล ครอบ<br>ครัว) |
|    | เลขประจำตัวประชาชน <u>3100800621348 ชื่อ</u> บัทมากรณ์ ชื่อสกุล อูตรมาตย์ เลขที่ กพ.7 206241                                                    |
|    | ว/ด/ป เกิด <u>14/02/2510 31</u> ว/ด/ป บรรจุเป็นสัญญาบัตร <u>29/11/2534</u> <u>31</u> ว/ด/ป บรรจุเป็นประหวน <u>31</u>                            |
|    | ว/ด/ป บรรจุเข้ารับราชการ 29/11/2534 🔢 ว/ด/ป ครองตำแหน่งระดับนี้ครั้งแรก 16/02/2553 🔢 ว/ด/ป แต่งตั้งครั้งสุดท้าย 16/02/2553 🕄                    |
|    | ข้าราชการตำรวจขึ้น 💿 สัญญาบัตร 🔿 ประทวน 🔿 นร./นศ. 🔿 ลูกจ้างประจำ                                                                                |
|    | ยศ 130 พันตำรวจโท สถานภาพ 3 แต่งตั้ง, โยกย้าย                                                                                                   |
|    | รหัสสังกัด 41018 กลุ่มงานบริหารจัดการระบบฐานข้อมูล สุนย์เทคโนโล เลขที่ตำแหน่ง 2804094030031                                                     |
|    | สถานะตำแหน่ง 💿 มืดนดรอง 🔿 ว่าง รหัสชื่อตำแหน่ง 320001 รอง ผกก. จัดการภาพ                                                                        |
|    | รหัสระดับตำแหน่ง 32 🔯 รองผู้กำกับการ ชื่อตำแหน่ง รอง ผกก. กลุ่มงานบริหารจัดการระบบฐานข้อมูล ศทก. กลุ่มงานบริหารจัดการระบบฐานข้อมูล ศทก.         |
|    | <mark>สายงาน</mark> 7 เทคนิค ทำหน้าที่ 70301 งานประมวลผล                                                                                        |

หมายเหตุ จากการตรวจสอบข้อมูลของ หน.งานสอบสวน ที่ส่งมาให้ ศทก. ปรากฎว่าข้อมูลกำลังพลยังไม่ ถูกต้องและตำแหน่งยังไม่เป็นปัจจุบัน ศทก.จึงยังไม่สามารถกำหนดสิทธิ หน.งานสอบสวน ได้ กรุณาให้ จนท.กำลังพล ตรวจสอบข้อมูลกำลังพลของทุก สภ. ให้ถูกต้องและให้เป็นปัจจุบัน ตัวอย่างรายงานหัวหน้างานสอบสวน แยกตามหน่วยงาน

### 5. รายงานหัวหน้างานสอบสวน แยกตามหน่วยงาน

|                           | ระบบกำลังห     | va 🗸                      | ช่อน | <u></u> ].                   | ข้งาน Smart Card       |                    |                       |                      | ยินดีต้อนร         |
|---------------------------|----------------|---------------------------|------|------------------------------|------------------------|--------------------|-----------------------|----------------------|--------------------|
| C                         | ระบบกำลัง      | เพล(งานบริหาร สน.)        |      | ) ()••                       | นบรรจุ                 |                    |                       | าาแแต่งตั้ง          |                    |
| C                         | งานความข       | (อา)                      |      | ) ()รายงานทั่วไป             |                        |                    | ระบบบริหารจัดการ(ตร.) | )                    |                    |
| C                         | งานประเมิ      | แผล                       |      | ) ()งานเกษียณ (กรณีมีเงิน)   |                        |                    |                       | าานเกษียณ (กรณีมียศ) |                    |
| C                         | งานวินัย       |                           |      | ) ()•1                       | นอัตรากำลัง            |                    |                       | ทนการลา              |                    |
|                           | - <u>`</u> i   | ้อมูลบัจจุบันข้าราชการต่ำ |      | 13                           | MBAR121                | รายงา              | านประวัติ             | เฉพาะบุคคล (กพ.7)    |                    |
| ข้อมูลประวัติข้าราชการตำ: |                |                           |      | mBAR325 รายงานทำเนียบเลขต่   |                        |                    | บเลขตำแหน่ง           |                      |                    |
|                           | รายงาน         |                           |      | MBAR330 รายงานหัวหน้างานสอบส |                        |                    | งานสอบสวน แยกตามหน่ว  | ยงาน                 |                    |
|                           | <              | >                         |      |                              |                        |                    |                       |                      |                    |
|                           |                |                           |      |                              |                        |                    |                       |                      |                    |
|                           | (mbar330)      |                           |      | 3                            | ภายงานหัวหน่างานสอบสวน | แยกตามหน่วยงาน     |                       |                      | หน้าที่ 1          |
|                           |                |                           |      |                              | ทั่วประเทศ             |                    |                       |                      | วันที่ 22 ก.ค.2557 |
|                           | 00101 : ก.1    |                           |      |                              |                        |                    |                       |                      |                    |
|                           | 31001 : ภ.จว.ท | งระนครศรีอยุธยา           |      |                              |                        |                    |                       |                      |                    |
|                           | รหัสหน่วยงาน   | ชื่อหน่วยงาน              |      | ยศ                           | ชื่อ                   | เลขประจำตัวประชาชน | ว/ค/ป เกิด            | ชื่อคำแหน่ง          |                    |

| 70016                    | สภ.บ้านขลอ อ.บางปะหัน                 | ว่าที่ พ.ต.ต. | พุฒิพงศ์อินธาระ                          | 3-7199-00214-58-5  | 31/10/2523 | พงส พงส.ผู้เชี่ยวชาญ สภ.บ้านงล้อ อ.บางปะหัน             |  |  |  |
|--------------------------|---------------------------------------|---------------|------------------------------------------|--------------------|------------|---------------------------------------------------------|--|--|--|
|                          | จว.พระนครศรีอยุธยา                    |               |                                          |                    |            | จว.พระนครศรีอยุธยา                                      |  |  |  |
| 31004 : ก.จว.สิงหบุรี    |                                       |               |                                          |                    |            |                                                         |  |  |  |
| รหัสหน่วยงาน             | ชื่อหน่วยงาน                          | ยศ            | ชื่อ                                     | เลขประจำตัวประชาชน | ว/ด/ป เกิด | ชื่อคำแหน่ง                                             |  |  |  |
| 70065                    | สภ.โพทะเล อ.ค่ายบางระจัน จว.สิงห์บุรี | พ.ค.ท.        | วิษณุ ศรีสุขอ                            | 3-7399-00210-89-0  | 30/12/2511 | พงส. สภ.โพทะเล อ.ค่ายบางระจัน จว.สิงห <sub></sub> ้บุรี |  |  |  |
| 31008 : ภ.จว.ส           | สระบุรี                               |               | 1                                        |                    |            | ł                                                       |  |  |  |
| รหัสหน่วยงาน             | ชื่อหน่วยงาน                          | ยศ            | ชื่อ                                     | เลขประจำตัวประชาชน | ว/ด/ป เกิด | ชื่อคำแหน่ง                                             |  |  |  |
| 70102                    | สภ.แก่งคอย จว.สระบุรี                 | พ.ต.ท.        | ธวัชโชช วังพฤกษ์                         | 3-8599-00151-95-7  | 21/02/2503 | พงส พงส.ผู้เชี่ยวชาญ สภ.แก่งกอย จว.สระบุรี              |  |  |  |
| 70104                    | สภ.มวกเหล็ก จว.สระบุรี                | พ.ค.ท.        | ประจันทร์แสงมณี                          | 3-3310-00333-02-9  | 01/01/2499 | พงส.ผู้ชำนาญการพิเศษ สภ.มวกเหล็ก จว.สระบุรี             |  |  |  |
| 70107                    | สภ.หนองแค จว.สระบุรี                  | พ.ศ.อ.        | อัฐพล แก้วเขียว                          | 3-7205-00407-23-0  | 06/07/2511 | พงส.ผู้ชำนาญการพิเศษ สภ.หนองแค จว.สระบุรี               |  |  |  |
| 31011 : ก.จว.สมุทรปราการ |                                       |               |                                          |                    |            |                                                         |  |  |  |
| รหัสหน่วยงาน             | ชื่อหน่วยงาน                          | ยศ            | ชื่อ                                     | เลขประจำตัวประชาชน | ว/ค/ป เกิด | ชื่อดำแหน่ง                                             |  |  |  |
| 70143                    | สภ.บางแก้ว จว.สมุทรปราการ             | ว่าที่ พ.ต.อ. | ชิติพงศ <i>์</i> ภิวัฒน <i>์</i> วุฒิกุล | 3-7599-00025-68-5  | 07/02/2512 | พงส พงส.ผู้เชี่ยวชาญ สก.บางแก้ว จว.สมุทรปราการ          |  |  |  |
|                          | 1                                     | 1             | 1                                        |                    | 1          | 1                                                       |  |  |  |

00104 : ภ.4

31032 : ภ.จว.มหาสารคาม

| 70531 สก.เมืองมหาสารคาม พ.ต.ท. วรวุพิ ดีสุรกุล 3-1006-02321-89-5 20/05/2502 พงส พงส.ผู้เชี่ยวชาญ สก.เมืองมหาสารคาม | รหัสหน่วยงาน | ชื่อหน่วยงาน      | ยศ     | ชื่อ            | เลขประจำตัวประชาชน | ว/ด/ป เกิด | ชื่อต่ำแหน่ง                           |
|----------------------------------------------------------------------------------------------------|--------------|-------------------|--------|-----------------|--------------------|------------|----------------------------------------|
|                                                                                                    | 70531        | สภ.เมืองมหาสารคาม | พ.ต.ท. | วรวุฒิ ดีสุรกุล | 3-1006-02321-89-5  | 20/05/2502 | พงส พงส.ผู้เชี่ยวชาญ สภ.เมืองมหาสารคาม |

ผู้พิมพ์รายงาน พ.ต.ท.(ญ) ป้ทมาภรณ์ อุตรมาตย์